#### **DevSummit** DC

February 11, 2015 | Washington, DC

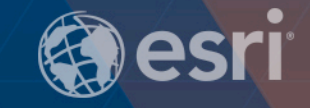

## **Building Secure Web Applications**

James Tedrick

## What We're Covering Today: Accessing ArcGIS Resources

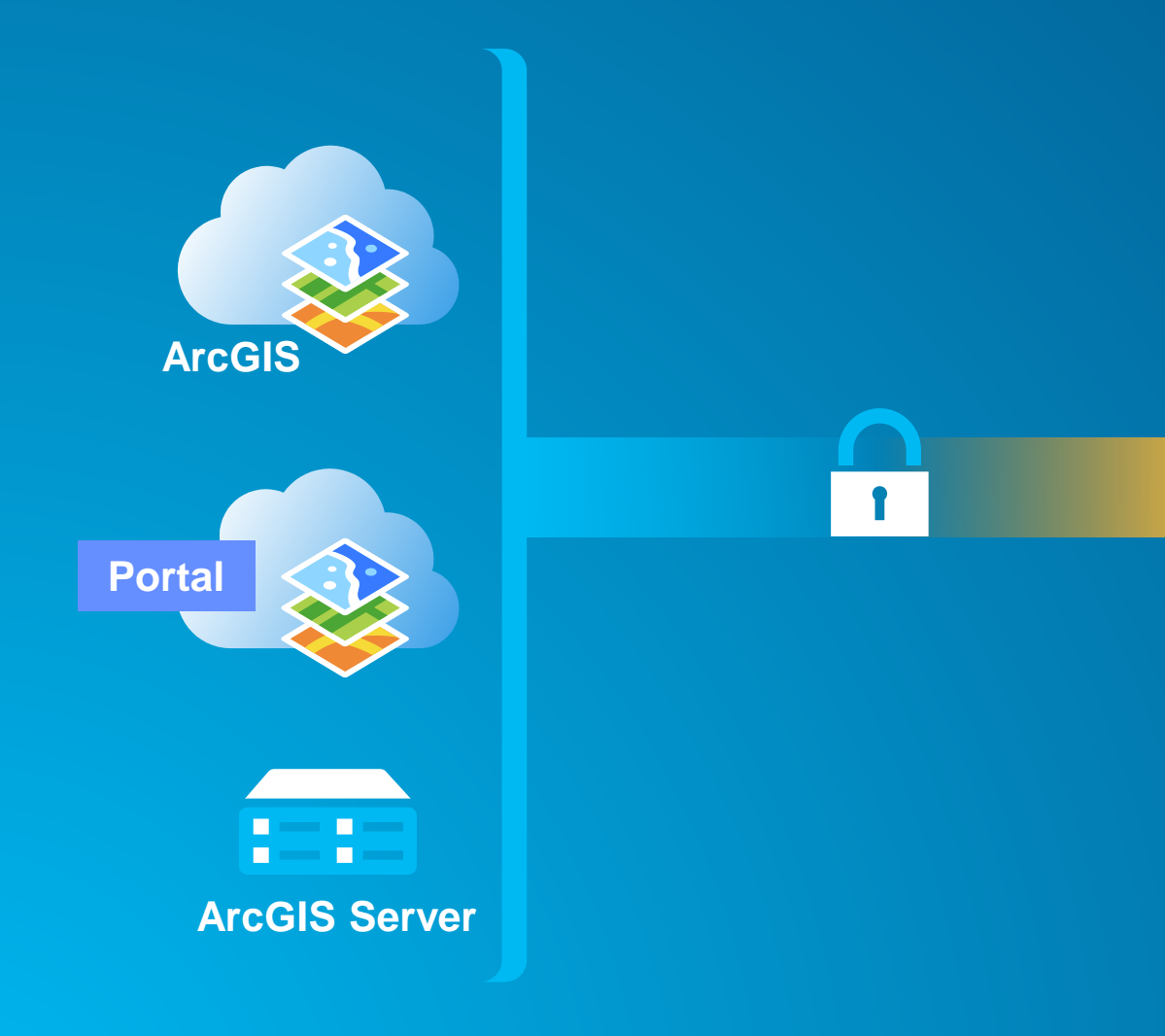

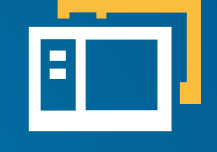

Web App

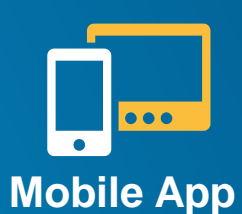

Server

**Topics covered:** 

- Security Configuration
- Classic Authentication
- Enterprise Logins (SAML 2.0 / OAuth)
  - User login
  - App login

Other session topics *not covered*:

- Securing Services
- Designing Enterprise Security Strategy
- AGO / Cloud Security

## What We're Covering Today: Accessing ArcGIS Resources

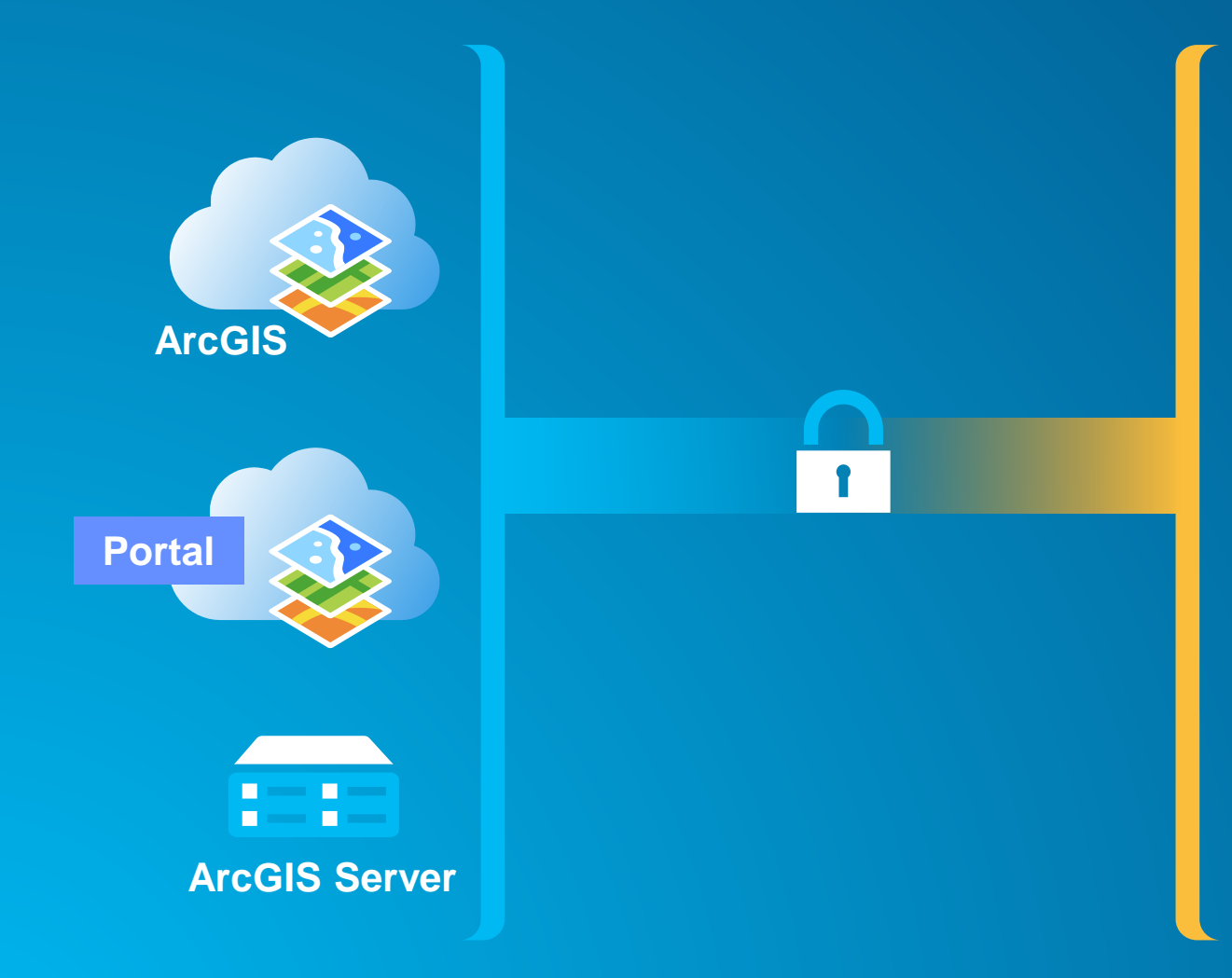

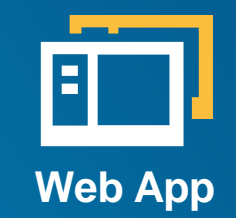

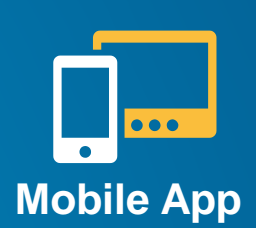

Server

Classic Authentication • Portal for ArcGIS 10.2 • ArcGIS Server • ArcGIS Online

Enterprise Logins (SAML 2.0 / OAuth) • ArcGIS Online • Portal for ArcGIS 10.3 • User login • App login

 Different workflows depending on application

## **Security Configuration**

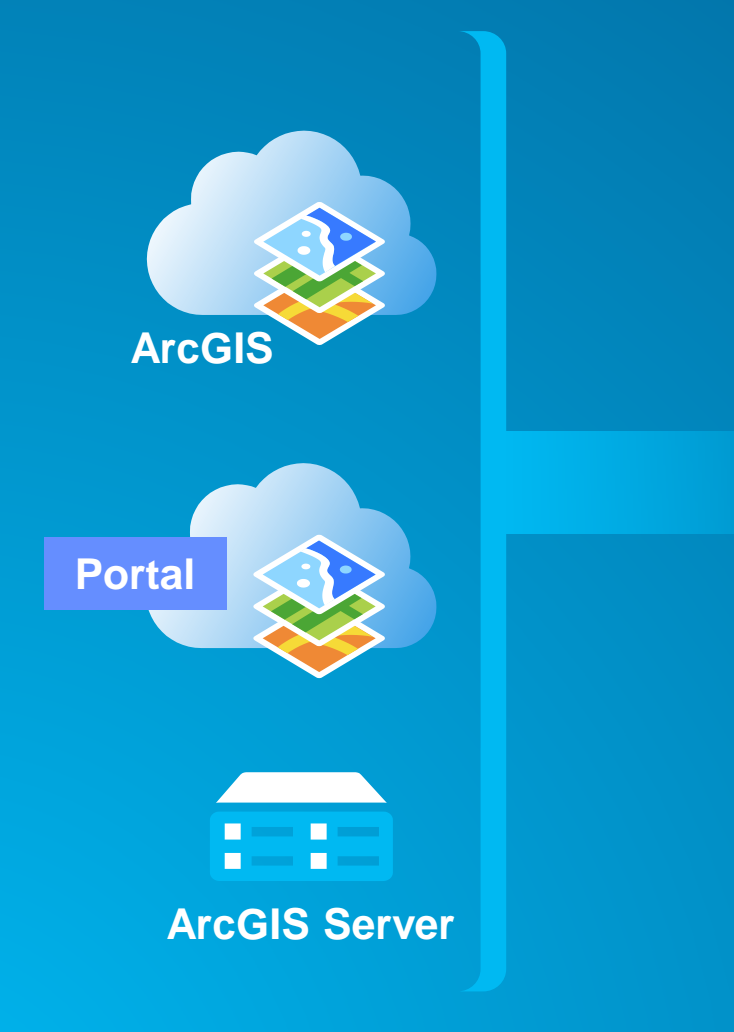

- Outside direct developer control
  - Configured by GIS Admin
  - Specific to a given GIS site
- Occurs at differing levels
  - Application (ArcGIS Server, Portal)
  - Web Server (IIS, Apache)
- Verifies against a user store
  - Application
    - ArcGIS Server, Portal, AGO internal store
    - External store via SAML
    - ArcGIS Server: LDAP (AD) via direct lookup
  - Web Tier
    - Active Directory / LDAP via direct connection
  - Groups/roles can be stored elsewhere

## **ArcGIS Platform Security Locations**

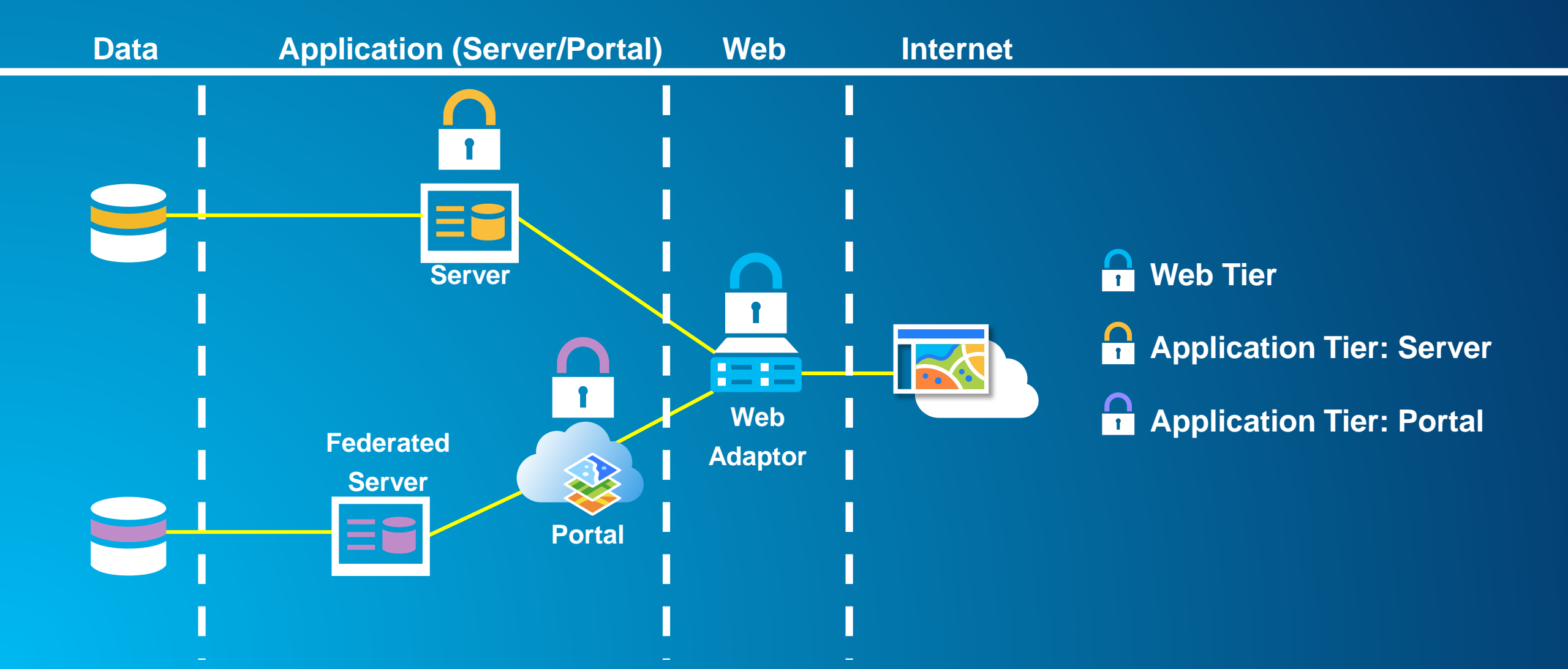

## **IdentityManager**

- Uniform class across web APIs for logging in
- Automatically handles login process for all secured services
- Updates tokens to keep access current

| Sign in                                                                   | x                                  |
|---------------------------------------------------------------------------|------------------------------------|
| Please sign in to acce<br>https://servicesbeta.es<br>(SanJuan/TrailCondit | ss the item on<br>sri.com<br>ions) |
| User Name:                                                                | Ť                                  |
| Password:                                                                 |                                    |
|                                                                           | Ť                                  |
|                                                                           | OK Cancel                          |
|                                                                           | OK Cancel                          |

## Single Sign On (SSO) & PKI

- Integrated Windows Authentication (IWA)
  - Sign in once to Windows (i.e., login to your computer)
  - Supporting apps supplied with Windows credentials
- ArcGIS Server (no federation) enable Web Tier authentication with a web adaptor on IIS
- ArcGIS Online / Portal Configure SAML landing page to use Single Sign On
- PKI Federal identity standard
  - 2 Factor authentication (Card & PIN)
  - CAC card contains certificate
  - User supplies PIN that is matched against card, certificate is forwarded to application

- Instead of using username & passwords for each request, we authenticate once & get a token (text that has encrypted authorization)
- Token lifespan can be set during request & renewed
- Storing Tokens
  - Embedded within proxy expose secured services
  - ArcGIS Online & Portal can store credentials and proxy on demand

| Username          |                                                                                            |
|-------------------|--------------------------------------------------------------------------------------------|
| Password          |                                                                                            |
| Tags              | agriculture x     corn x     maize x     soybean x     soya x     wheat x       Add tag(s) |
| Credits           | USDA ERS                                                                                   |
| Delete Protection | Prevent this item from being accidentally deleted.                                         |
| Extent            | Left:-178.22 Right: -66.97<br>Top: 71.41 Bottom: 18.92                                     |
|                   |                                                                                            |

# **Classic Authentication**

## **Classic Authentication**

- After username / password submission, receive token string
- Tokens have a set lifetime (default/requested length)
- Token Generation URLs:
  - Portal Tokens: ArcGIS Online, Portal for ArcGIS, <u>Federated</u> ArcGIS for Server <PORTAL URL>/sharing/generateToken (e.g., http://myportal.mycompany.com/portal/sharing/generateToken )
  - Server Tokens: ArcGIS for Server
     <SERVER URL>/tokens (e.g. http://myportal.mycompany.com/server/tokens)

## **Classic authentication issues**

- Application has access to user's password
- Application is responsible for full login process
- Does not support enterprise logins
- Developer must manually support app usage tracking

# Enterprise (SAML/OAuth) Logins

## **SAML - Security Assertion Markup Language**

- Separates Authentication (login) from Resources (AGO)
- ArcGIS Online can use an organization's login information (i.e., Active Directory)
- Set up:
  - ArcGIS Online (AGO org admin)
  - Login provider (enterprise admin)
- Enables Single Sign-On into ArcGIS Online
- From app developer perspective, process is uniformyou interact with ArcGIS Online, not the identity provider

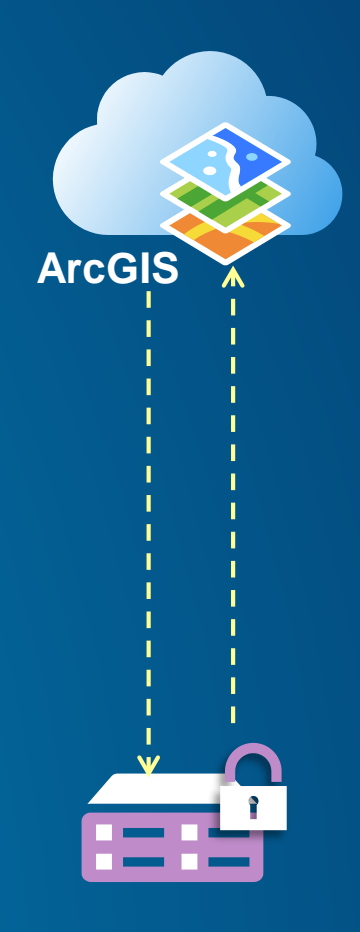

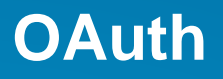

- Differentiates between application server, authentication server
- Authentication server logs user in, checks for user acceptance of application
- Application server <u>does not</u> see username/password as they are entered
- Application does get access token after authorization

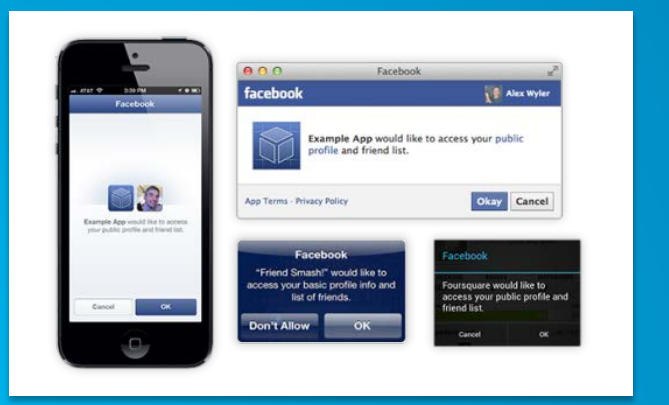

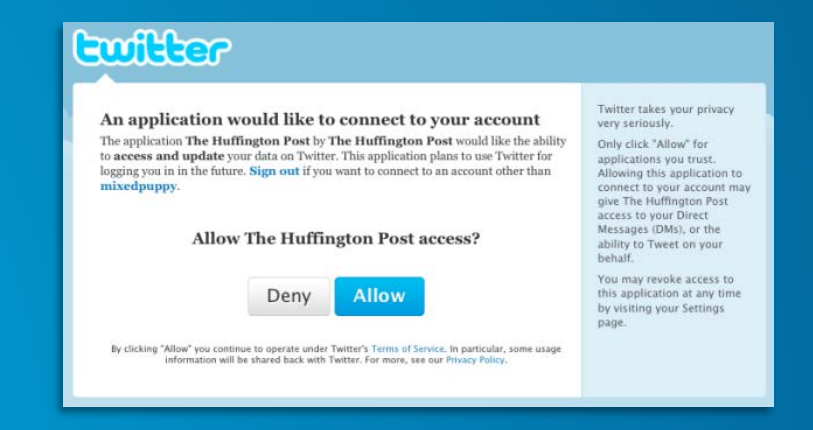

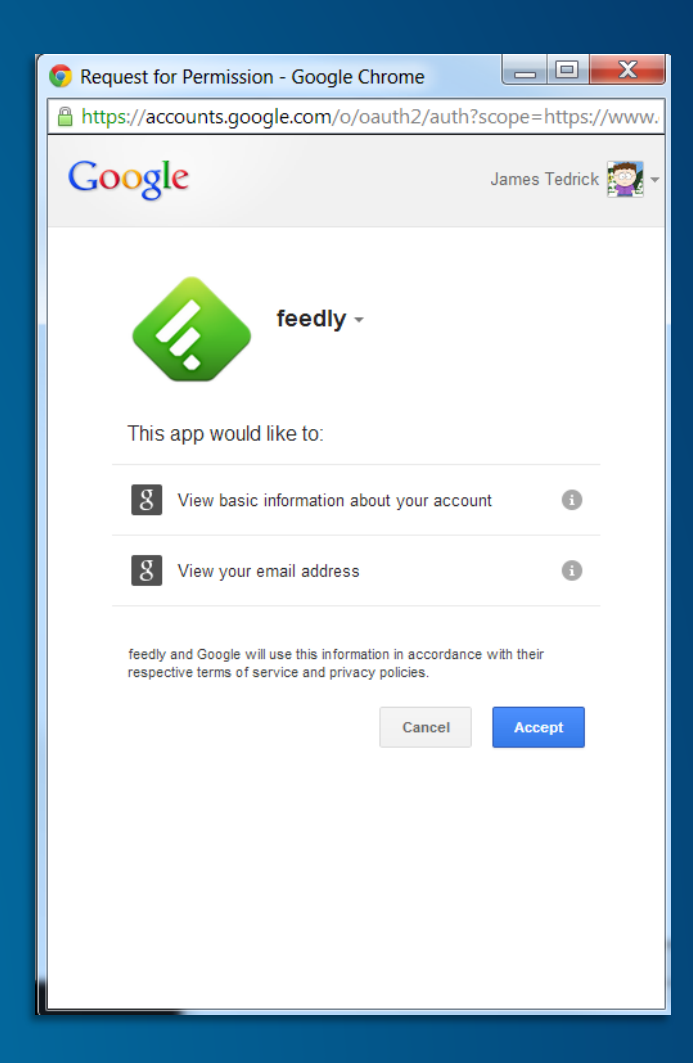

## **OAuth logins workflows**

- User login User needs their own an ArcGIS Online account
- Application login Users uses your ArcGIS Online account
- 2 endpoints used in processes
  - https://www.arcgis.com/sharing/oauth2/authorize
  - https://www.arcgis.com/sharing/outh2/token

### OAuth login key properties

Set up in ArcGIS Online's Item Content or Developer Dashboard

- redirect\_uri resource to load when presenting new credentials
- appId unique ID of application in ArcGIS Online
- appSecret secret key used with appId (appId's 'password')
- appSecret should <u>never</u> be exposed to user
  - Including embedded in mobile application
- appld & appSecret can be reset by application owner

Demo

## **Registering an app**

| <b>B</b> I <u>U</u> <b>A</b> → <b>M</b> <sub>a</sub> →   ≡ |               | 표 표 호로 여표 🖉 👻 🗷 👻 🖉 👻 Font 📃 💌              | Size |
|------------------------------------------------------------|---------------|---------------------------------------------|------|
|                                                            | Registere     | ed Info                                     | ×    |
|                                                            | App ID:       | x616BdmOxyKeniCw                            |      |
|                                                            | App Secret:   | Show Secret                                 |      |
|                                                            | App Type:     | server                                      |      |
|                                                            | Redirect URI: | http:// <server>[:port] ADD DELETE</server> |      |
| App Registration                                           |               | http://jtedrick3.esri.com:8000/return       |      |
| UPDATE UNREGISTE                                           |               | RESET SECRET UPDATE CANCEL                  |      |
| Properties                                                 |               |                                             |      |

### **OAuth logins – User logins**

- Access user's data & maps
- Tasks consume user's credits
- Logins can be either ArcGIS or Enterprise (i.e., Active Directory, LDAP)
- Process by application type:
  - Login in HTML/JS 1 step (implicit grant)
    - **1.** Access /authorize, load resulting redirect containing token
  - Login at application (iOS/Android) or web server (.Net/PHP) 2 step (authorization grant)
    - 1. Access /authorize, load resulting redirect with authorization code
    - 2. Access /token with code, receive token

## Warning: Simplified Diagrams Ahead

All communication between ArcGIS Online and Identity Management occurs via client through redirects URLs

#### Your application server

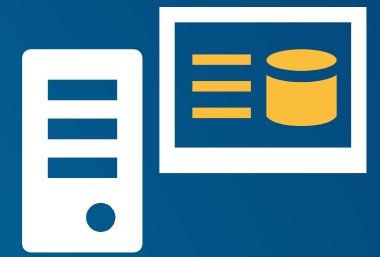

**ArcGIS** Online

• ArcGIS Online <u>does not</u> contact Identity Provider directly

 Identity Provider only needs to be seen by the client, <u>not the internet</u>

**Identity Provider** 

## **User Login – Web Applications**

- **1.** Application loads into client
- 2. Application requests authorization by opening https://www.arcgis.com/sharing/oauth2/authorize
- 3. ArcGIS Online redirects to organization login

Your application server

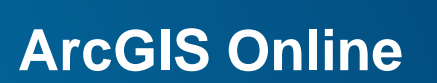

- 4. User logs in using login system
- 5. Login system authorizes user to AGO
- 6. ArcGIS Online gives application an access by loading redirect\_uri with access token appended

**Identity Management** 

Demo

## **User Web Login**

| 🎯 Sign in to Esri National Government - Google Ch 😑 💷 🗾 🔀           |
|---------------------------------------------------------------------|
| https://esrifederal.maps.arcgis.com/sharing/oauth2/authorize        |
| OAuth Popup - Esri Federal wants to access your account information |
| Sign in to Esri National Government<br>esri                         |
| USING YOUR ESRI ACCOUNT                                             |
| or                                                                  |
| USING YOUR ARCGIS ACCOUNT                                           |
|                                                                     |
|                                                                     |
|                                                                     |
|                                                                     |
|                                                                     |

## **User Login – Desktop/Device App**

- 1. Through an embedded web browser, application requests authorization by opening <u>https://www.arcgis.com/sharing/oauth2/authorize</u>
- 2. ArcGIS Online redirects to organization login page

•••

3. User logs in using login system

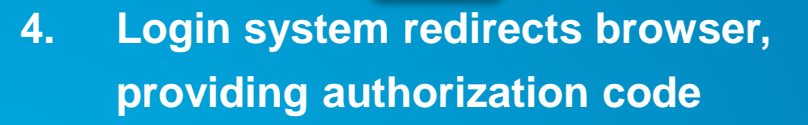

- 5. Application captures authorization code
- 6. Application requests access token from AGO https://www.arcgis.com/sharing/outh2/token
- 7. AGO provides token

**Identity Management** 

**ArcGIS** Online

## **User Login – Server Applications I**

- 1. Application loads into client
- 2. Application requests authorization by opening https://www.arcgis.com/sharing/oauth2/authorize
- 3. ArcGIS Online redirects to organization login page
- 4. User logs in using login system

#### Your application server

**ArcGIS** Online

**Identity Management** 

- 5. Login system redirects browser, providing authorization code as uri parameter
- 6. Server gets authorization code from uri
- 7. Application requests access token from AGO https://www.arcgis.com/sharing/outh2/token
- 8. AGO provides token

## **Application Login**

- Uses appID, appSecret as application 'username' & 'password'
- User is never aware of ArcGIS Online (aside from the documentation <sup>©</sup>)
- Developer's responsibility to provide access controls
  - Otherwise, you're offering your credits to everyone!
- What you can do:
  - Access AGO tasks (Geocoding, routing, etc.)
  - Access application owner's private items stored in ArcGIS Online
  - Search public items in ArcGIS Online (<u>NOT</u> Organizational)

## **Application Login**

- Application requests authorization by opening <u>https://www.arcgis.com/sharing/oauth2/token</u> (normally done independent of user interactions)
- 2. ArcGIS Online provides a token
- 3. Application loads into client

## 4. Client requests an operation that makes use of AGO resources

- 5. Server requests resources with token
- 6. ArcGIS Online provides response
- 7. Possible further processing; response is delivered to client

### Your application server

**ArcGIS** Online

#### Demo

## **Application Login**

```
this._getToken = function () {
    // request parameters
    var post_data = qs.stringify({
        'client_id' : _self.APPID,
        'client_secret' : _self.APPSECRET,
        'grant_type' : 'client_credentials'
   }),
        // request setup
        post_options = {
            host: 'www.arcgis.com',
            port: '443',
            path: '/sharing/oauth2/token',
            method: 'POST',
            headers: {
                'Content-Type': 'application/x-www-
                'Content-Length': post_data.length
        },
        //Make the request
        post_req = https.request(post_options, func
            postres.setEncoding('utf8');
            postres.on('data', function (chunk) {
                var tokenObj = JSON.parse(chunk);
                _self.token = tokenObj.access_token
                console.log(new Date());
                console.log(tokenObj.access_token);
                console.log('-----');
                //We'll set the refresh 30 seconds
                _self._refresh = setTimeout(_self._
            });
        });
    // post the data
    post_req.write(post_data);
    post_req.end();
};
```

### Resources

#### Presentation Samples:

- IdentityManager Information: <u>https://developers.arcgis.com/javascript/jsapi/identitymanager-amd.html</u>
- Proxy Information: <u>https://developers.arcgis.com/javascript/jshelp/ags\_proxy.html</u>
- OAuth User Login: <u>https://developers.arcgis.com/en/javascript/jssamples/portal\_oauth\_inline.html</u>
- Application Login demo: <u>https://github.com/tedrick/agoServerLoginExample</u>
- Developer Page: <u>https://developers.arcgis.com/authentication/</u>
- JS Application Boilerplate: <u>https://github.com/Esri/application-boilerplate-js</u>
- JS Sample: iOS Sample: <u>https://github.com/Esri/arcgis-runtime-samples-ios/tree/master/OAuth%20Login%20Sample</u>
- Developer Libraries (listed by OAuth group): <u>http://oauth.net/2/</u>

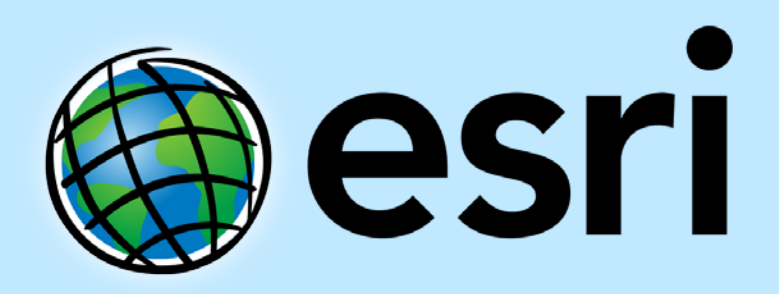

Understanding our world.